# CHIMS | ELECTRONIC SYPHILIS CASE REPORTING OCTOBER 2021

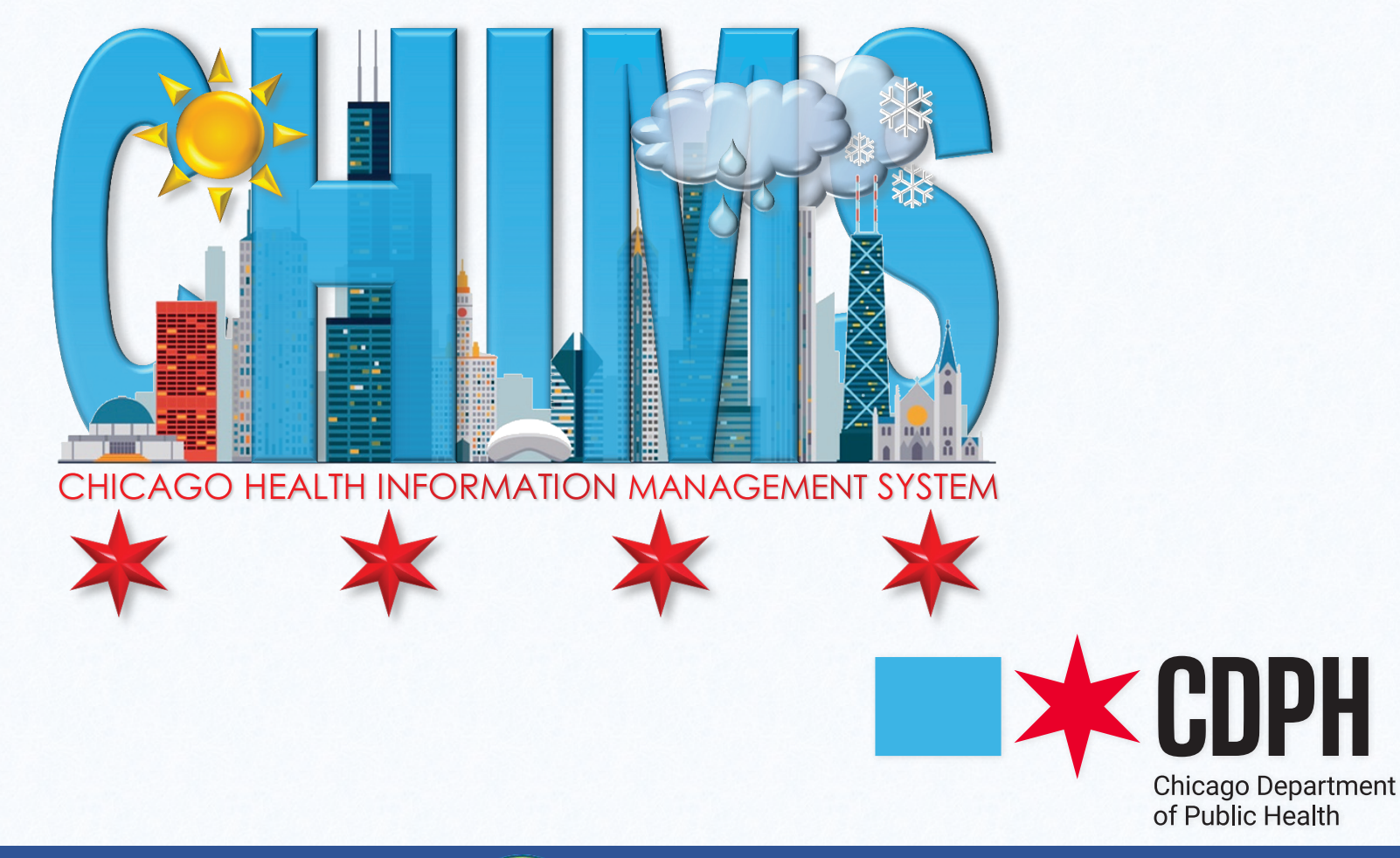

Lori E. Lightfoot

Mayor

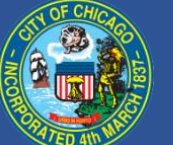

Allison Arwady, MD, MPH

Commissioner

## TABLE OF CONTENTS

| Logging In to the CHIMS Provider Portal                                               |
|---------------------------------------------------------------------------------------|
| Creation of New Syphilis Event                                                        |
| Entering Syphilis Case Information                                                    |
| Section 1   Reporter Information                                                      |
| Section 2   Provider Information                                                      |
| Section 3   Patient Information                                                       |
| Section 4   Diagnosis                                                                 |
| Section 5   Laboratory Tests [Provider Reported]                                      |
| Section 6   Treatment 10                                                              |
| Section 7   Partner[s] Treatment                                                      |
| Logging Out of the CHIMS Provider Portal                                              |
| Appendix A   Syphilis Laboratory Tests                                                |
| Appendix B   Syphilis Treatments                                                      |
| Appendix C   Provider Notification Email for Incomplete Syphilis Case Report          |
| Appendix D   Provider Notification Email for Incorrect Syphilis Treatment             |
| Appendix E   Chicago Health Information Management System Terms and Conditions of Use |

CHIMS [Chicago Health Information Management System] is an electronic surveillance system utilized by the Chicago Department of Public Health [CDPH] for the mandated<sup>+</sup> case reporting of sexually transmitted infections [STIs] and HIV/AIDS by Chicago health care professionals.<sup>‡</sup> The following instructions detail the procedures for electronically submitting HIV/AIDS case reports via CHIMS.

#### LOGGING IN TO THE CHIMS PROVIDER PORTAL

- \* Go to the CHIMS Login Page at https://chims.cityofchicago.org/maven/login.do. Please only use Google Chrome 📀 browser to access CHIMS.
- ★ Enter your Username and Password and click Login.

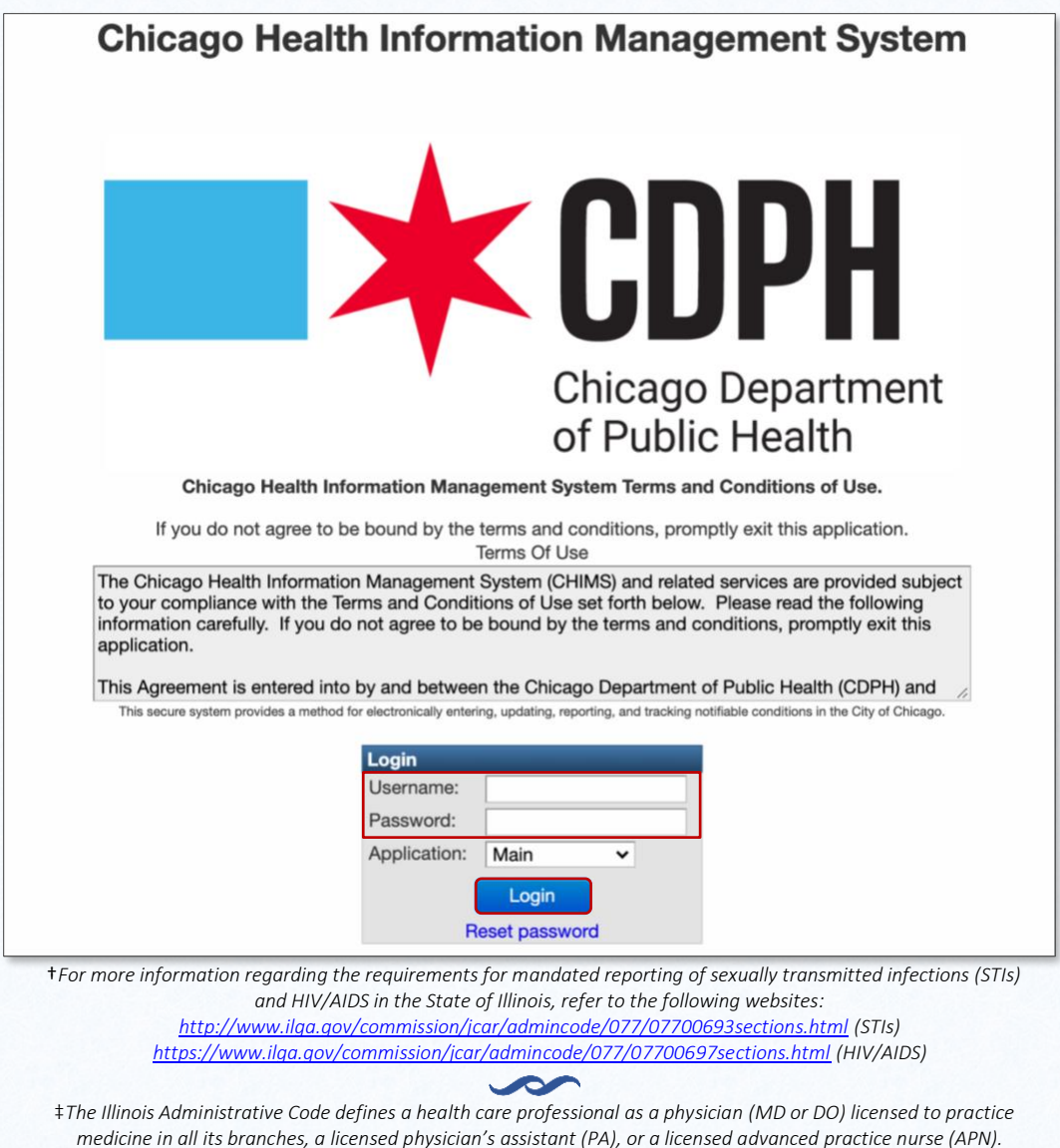

#### CREATION OF NEW SYPHILIS EVENT

\* To begin the process of creating a new Syphilis event, click on the Paper Icon.

| Chicago Health Information Management System                                                                                                    | SHORTCUT BUTTONS - A Case ID Search Eric Warren -                                                                                                    |
|----------------------------------------------------------------------------------------------------|----------------------------------------------------------------------------------------------------|
| C C C C C C C C C C C C C C C C C C C                                                                                                    | TOOLBAR                                                                                                    |
| Welcome to the CHIMS Reporting Site                                                                                                    | Create Event   Create a new event                                                                                                    |
| Getting Started         • To create a new case report, use the Create Event button on the tool bar above (far left).         • Your most recent case reports are listed below. To find older case reports, use the Search tool (magnifying glass) on the tool bar above.         • Click the link in the CASE ID column to see detailed information about a specific case report.         • To update your professional information, click on your name in the My Professional Information section below.         • To update your contact information, choose Edit Profile in the drop-down after clicking your name at the top right of the screen.         • Link to State of Illinois â€       Reportable STIs and Laboratory Results.         • Link to State of Illinois â€       HIV/AIDS Confidentiality and Testing Code. | <ul> <li>Search Event   Search for an existing event based on various search criteria</li> <li>Reports   View/print and export reports from data entered in CHIMS [limited functionality]</li> <li>Recent Events   Provide access to the last 20 events the user has opened or created</li> </ul> |
| My Professional Information Name Date Created Last Updated                                                                                                    | rile user has opened of created                                                                                                    |

| My Recent C | ases                                |              |              |                |        |
|-------------|-------------------------------------|--------------|--------------|----------------|--------|
| Case ID     |                                     | Date Created | Patient Name | Condition      | Status |
| 100000121   |                                     | 02/20/2021   | HIV Test4    | 900 - HIV      | Open   |
| 100000120   | Provider-created                    | 02/19/2021   | STD Test7    | 700 - Syphilis | Open   |
| 100000112   | <ul> <li>cases listed by</li> </ul> | 02/11/2021   | STD Test6    | 700 - Syphilis | Open   |
| 100000109   | most recent                         | 02/11/2021   | STD Test5    | 700 - Syphilis | Open   |
| 100000106   | mostrecent                          | 02/09/2021   | 700 Test2    | 700 - Syphilis | Open   |

#### Provider labs imported by CDPH

| My Lab Tests |              |                          |                 |                                                                                    |                     |       |              |
|--------------|--------------|--------------------------|-----------------|------------------------------------------------------------------------------------|---------------------|-------|--------------|
| Case ID      | Patient Name | Specimen Collection Date | Specimen Source | Test                                                                               | Result              | Titer | Result Notes |
| 100000121    | HIV Test4    | 02/08/2021               | Blood           | HIV 1 and 2 Ab [Identifier] in Serum or Plasma by Rapid immunoassay                | Positive (10828004) |       |              |
| 100000121    | HIV Test4    | 02/08/2021               | Blood           | HIV 1 RNA [#/volume] (viral load) in Plasma by Probe & signal amplification method | Detected            | 250   |              |
| 10000096     | 700 Test1    | 02/01/2021               |                 | Reagin Ab [Titer] in Serum by RPR                                                  |                     | 1:16  |              |
| 10000096     | 700 Test1    | 02/01/2021               |                 | Treponema pallidum Ab c in Serum by Immunoassay                                    | Reactive (G-A497)   |       |              |
| 10000096     | 700 Test1    | 02/01/2021               |                 | Reagin Ab [Presence] in Serum by RPR                                               | Reactive (G-A497)   |       |              |
| Filter:      |              |                          |                 |                                                                                    |                     |       |              |

Showing 1 to 5 of 5 entries

Eric Warren 02/11/2021 02/12/2021

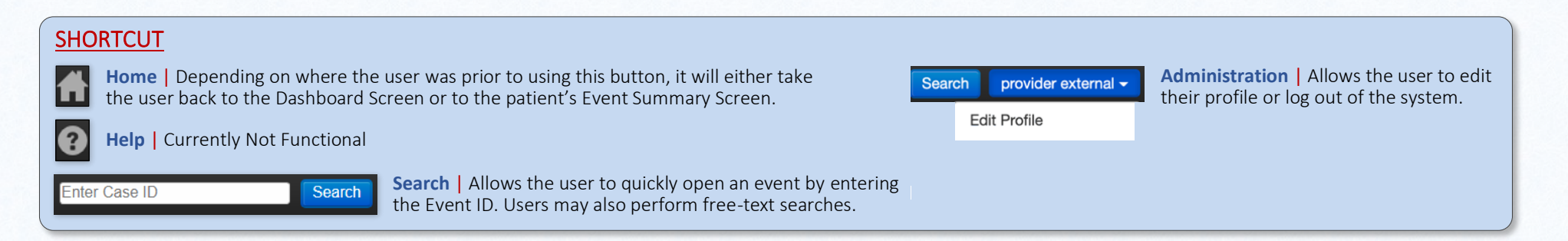

First

Previous

1

Next Last

| * | In the Event | Information | section, | , select 7 | 700 – | Syphilis | as the | Disease. |
|---|--------------|-------------|----------|------------|-------|----------|--------|----------|
|---|--------------|-------------|----------|------------|-------|----------|--------|----------|

ATTENTION | Before continuing, click Search Person... at the bottom of the page to ensure that the person does not have a pre-existing event.

\* Populate the fields for which you have information. Please ensure that you scroll down to view all of the fields.

| Create Event - Person Inf      | ormation                 |            |
|--------------------------------|--------------------------|------------|
| Event Information              |                          |            |
| Disease: 700 - Syphilis        | ~                        |            |
| Add Person                     |                          |            |
| First Name:                    | Middle Name:             | Last Name: |
| Maiden/Other Name:             |                          |            |
| Mother's Maiden Name:          |                          |            |
|                                |                          |            |
| Birth Date:                    | Social Security Number:  |            |
| MM/DD/YYY                      |                          |            |
| Additional Demographics        |                          |            |
| Name Type:                     |                          |            |
| ✓ Add I                        | New                      |            |
| Alias Date of Birth:           |                          |            |
| Sex at Birth:                  | Current Gender Identity: |            |
| ~                              | ×                        |            |
| Race:                          | Expanded Race:           | Ethnicity: |
| Amorican Indian Alaskan Nativo | ~                        | ~          |
| Asian                          |                          |            |
| Black or African American      |                          |            |
| White                          |                          |            |

SCROLL DOWN TO CONTINUE DATA ENTRY

\* Once all of the available information has been entered, click Save at the bottom of the screen.

| Emergency Contact First Name:<br>Emergency Contact Relationship: | Emergency Contact Last Name:                                    |                             |
|------------------------------------------------------------------|-----------------------------------------------------------------|-----------------------------|
| Emergency Contact Street Address:<br>Emergency Contact City:     | Emergency Contact Street Address 2:<br>Emergency Contact State: | Emergency Contact Zip Code: |
| Contact Information                                              |                                                                 |                             |
|                                                                  |                                                                 |                             |
| City:<br>Chicago<br>County:                                      | State:<br>IL V<br>Country:                                      | Zip Code:                   |
| Cook County   Home Phone:  Email:                                | USA  V Mobile Phone:                                            | Work Phone:                 |
| Contact Method:                                                  | Residence Type:                                                 |                             |
| Search Person                                                    | ~                                                               | Clear                       |
| Save Cancel Help                                                 |                                                                 |                             |

## ENTERING SYPHILIS CASE INFORMATION

\* To begin the process of entering Syphilis case information, double click Confidential Morbidity Report of STIs.

| int Summary                                                                                                    |                                                           |                                            |                                         |                                                                                                    |                                   |
|----------------------------------------------------------------------------------------------------|-----------------------------------------------------------|--------------------------------------------|-----------------------------------------|----------------------------------------------------------------------------------------------------|-----------------------------------|
| Basic Information                                                                                                 |                                                           |                                            |                                         |                                                                                                    |                                   |
| Event ID:                                                                                                    | 103473182                                                 |                                            |                                         |                                                                                                    |                                   |
| Disease:                                                                                                    | 700 - Syphilis                                            |                                            |                                         |                                                                                                    |                                   |
| erson:                                                                                                    | Syphilis Case1 Birth Date: 09/08/1989 Ph                  | one: (999) 999-9999                        |                                         |                                                                                                    |                                   |
| ates:                                                                                                    | Create Date: 09/25/2021                                   |                                            |                                         |                                                                                                    |                                   |
| laven Status:                                                                                                    | Open                                                      |                                            |                                         |                                                                                                    |                                   |
| nked Events/Contacts:                                                                                             | 0 linked event(s)/contact(s)                              |                                            |                                         |                                                                                                    |                                   |
| lotifications:                                                                                                    | General Notifications (1)<br>Lot Number: Not answered     |                                            |                                         |                                                                                                    |                                   |
|                                                                                                    | General Notifications (1)<br>Diagnosis Date: Not answered |                                            |                                         |                                                                                                    |                                   |
|                                                                                                    | General Notifications (1)<br>Diagnosis Code: Not answered |                                            |                                         |                                                                                                    |                                   |
| Edit Event Properties                                                                                             |                                                           |                                            |                                         |                                                                                                    |                                   |
|                                                                                                    |                                                           |                                            |                                         |                                                                                                    |                                   |
|                                                                                                    | on                                                        |                                            |                                         |                                                                                                    |                                   |
| Event Data Perso                                                                                                  |                                                           |                                            |                                         |                                                                                                    |                                   |
| Event Data Perso                                                                                                  |                                                           |                                            |                                         |                                                                                                    |                                   |
| Event Data Perso                                                                                                  |                                                           |                                            |                                         |                                                                                                    |                                   |
| Event Data Person<br>Ruestion Packages<br>Ruestion Package                                                        |                                                           | Person                                     | Last Update                             | □ Updated By                                                                                                    | Status                            |
| Event Data Person<br>Restion Packages<br>Restion Package<br>Confidential Morbidity R                              | leport of STIs                                            | Person<br>Syphilis Case1                   | Last Update<br>09/25/2021               | Updated By<br>Test Physician2 [eric.warren@cityofchicago.org]                                                                                    | Status<br>Incomplete              |
| Event Data Perso<br>Duestion Package<br>Question Package<br>Confidential Morbidity R<br>Laboratory Test Results   | leport of STIs<br>(read only)                             | Person Syphilis Case1 Syphilis Case1       | Last Update<br>09/25/2021<br>09/25/2021 | Updated By Test Physician2 [eric.warren@cityofchicago.org] Test Physician2 [eric.warren@cityofchicago.org]                                       | Status<br>Incomplete<br>Completed |
| Event Data Person<br>Puestion Packages<br>Question Package<br>Confidential Morbidity R<br>Laboratory Test Results | leport of STIs<br>(read only)                             | Person<br>Syphilis Case1<br>Syphilis Case1 | Last Update<br>09/25/2021<br>09/25/2021 | <ul> <li>Updated By</li> <li>Test Physician2 [eric.warren@cityofchicago.org]</li> <li>Test Physician2 [eric.warren@cityofchicago.org]</li> </ul> | Status<br>Incomplete<br>Completed |

## SECTION 1 | Reporter Identification

\* Select a Reporting Facility from the dropdown list. The location information will automatically populate in the Provider Information section.

|                        | Rej                               | porter Information      |                |                  |                           |
|------------------------|-----------------------------------|-------------------------|----------------|------------------|---------------------------|
| * Date of report       | 09/25/2021                        |                         |                |                  |                           |
| * Reporting facility   | Englewood Medical Center (Test) 💠 |                         |                |                  |                           |
| Person completing form | Test Physician2                   | * Reporter phone number | (773) 000-9996 | * Reporter Email | eric.warren@cityofchicago |

## SECTION 2 | Provider Information

- ★ Enter the Attending Clinician and the Reason for Visit.
- ★ Select Testing Clinician, Treating Clinician, or both.

| * Attending clinician Department/clinic Department/clinic |  |
|-----------------------------------------------------------|--|
| Clinician Phone Number (210) 747 9000                     |  |
|                                                           |  |
| * Street address 2 Lower Level                            |  |
| * City Chicago State IL \$ * ZIP code 60621               |  |
| * Reason for visit                                        |  |
| * Testing or treating clinician                           |  |

## SECTION 3 | Patient Information

- ★ Indicate the Sex of Sex Partners [if known].
- \* If the patient is a female [sex at birth], indicate if they are Pregnant [if known]. If Yes is selected, indicate the Due Date [if known].
- ★ Indicate the patient's HIV Status [if known].

**Note** | The case report will be flagged as <u>incomplete</u> if the fields highlighted in Green are not populated.

|                       | Pati                                                                                                    | ent Information        |          |             |       |
|-----------------------|----------------------------------------------------------------------------------------------------|------------------------|----------|-------------|-------|
| * First name          | Syphilis                                                                                                    | Middle initial/name    |          | * Last name | Case1 |
| * Street address      | 2849 N Clark St                                                                                                    | Street address 2       | Apt. 123 |             |       |
| City                  | Chicago                                                                                                    | State                  | IL 🗘     | * Zip code  | 60657 |
| County                | Cook County                                                                                                    |                        |          |             |       |
| Phone number          | (999) 999-9999                                                                                                    | Alternate phone number |          |             |       |
| * Date of birth       | 09/08/1989                                                                                                    |                        |          |             |       |
| * Age                 | 32                                                                                                    |                        |          |             |       |
| * Gender              | Female \$                                                                                                    |                        |          |             |       |
| * Hispanic ethnicity  | Hispanic 🖨                                                                                                    |                        |          |             |       |
| * Race                | <ul> <li>American Indian Alaskan Native</li> <li>Other</li> <li>Asian</li> <li>Refused</li> <li>Black or African American</li> <li>Unknown</li> <li>Native Hawaiian or Pacific Islander</li> <li>Not asked</li> <li>White</li> </ul> |                        |          |             |       |
| * Sex of sex partners | Male Female Transgendered: M-to-F Transgendered: F-to-M Unknown                                                                                                    |                        |          |             |       |
| * Pregnant            | Y - Yes 🛟                                                                                                    |                        |          |             |       |
| Due date              | MM/DD/YYYY                                                                                                    |                        |          |             |       |
| * HIV status          | O Negative O Positive O Indeterminate O Unknown                                                                                                    |                        |          |             |       |

#### SECTION 4 | Diagnosis

- ★ If you are reporting a new case of syphilis, select a Stage [Diagnosis] from the dropdown list.
- ★ If Signs/Symptoms were present, indicate by checking the relevant box[es].
- ★ For each sign or symptom checked, Specify the Signs/Symptoms, enter the Onset and the Duration [days].
- ★ If Neurological signs/symptoms were present, but there is no CSF-VDRL or the CSF-VDRL is <u>negative</u>, select Probable [Negative CSF-VDRL].
- ★ If Neurological signs/symptoms were present and the CSF-VDRL is <u>positive</u>, select Confirmed [Positive CSF-VDRL] and enter the test result in the Laboratory Tests section.
- ★ If this is not a new case of syphilis or has been previously reported, select Previous Infection. Please ensure that the **Stage** field is <u>not</u> populated and that <u>no</u> **Signs/Symptoms** boxes are checked.

Note | The case report will be flagged as incomplete if the fields highlighted in Green are not populated.

|                                       | Diagno                                                                                                | sis                               |
|---------------------------------------|----------------------------------------------------------------------------------------------------|-----------------------------------|
| * Stage                               | 710 - Primary syphilis                                                                                |                                   |
| * Signs/symptoms                      | Lesion (ulcer)     Rash     Neurologic     Optic     Otic     Other     No signs/symptoms     Unknown |                                   |
| Specify lesion (ulcer) signs/symptoms |                                                                                                    | Onset MM/DD/YYYY  Duration (days) |
| Neurological                          | \$                                                                                                    |                                   |
| Previous infection                    | Yes                                                                                                   |                                   |

### SECTION 5 | Laboratory Tests [Provider Reported]

- ★ If laboratory tests are available, enter the Specimen Collection Date.
- **\*** Select the Specimen Source, the Test, and the Result. If the Test is a quantitative [titer] RPR or VDRL, select the Titer 1.
- ★ If CSF WBC or CSF Protein tests were performed, enter the Quantitative Results in the relevant fields.
- ★ To enter additional laboratory tests, click Add New.

| Laboratory Tests (Provider Reported) |                    |  |  |  |
|--------------------------------------|--------------------|--|--|--|
| * Specimen collection date E         | 09/24/2021 Add New |  |  |  |
| Specimen Inform                      | nation             |  |  |  |
| Specimen received date               | MM/DD/YYYY         |  |  |  |
| Specimen source                      | *                  |  |  |  |
| Accession number                     |                    |  |  |  |
| Test and Result                      |                    |  |  |  |
| Test                                 | \$                 |  |  |  |
| Test description                     |                    |  |  |  |
| Result                               | ÷                  |  |  |  |
| * Titer 1                            | •                  |  |  |  |
| CSF WBC                              |                    |  |  |  |
| CSF protein                          |                    |  |  |  |
| Result description                   |                    |  |  |  |

#### SECTION 6 | Treatment

- ★ If the patient received treatment, select the Medication Name from the dropdown list.
- ★ Select the Dose, Frequency, Duration, Route, and enter the Date Treatment Started.
- ★ If the patient did not receive treatment, select No Treatment Given.
- ★ To enter additional treatment, click Add New.

**Note** | The case report will be flagged as <u>incomplete</u> if the fields highlighted in Green are not populated.

| Treatment                               |              |  |
|-----------------------------------------|--------------|--|
| Please see CDC STI treatment guidelines |              |  |
| * Specify medication name $\equiv$      | Add New      |  |
| * Dose                                  | ÷            |  |
| * Frequency                             | \$           |  |
| * Duration                              | ÷            |  |
| * Route                                 | \$           |  |
| * Date treatment started                | MM/DD/YYYY T |  |
| No treatment given                      | Yes          |  |

## SECTION 7 | Partner[s] Treatment

\* Indicate if the patient's partner[s] received treatment or were referred for treatment by checking the relevant Partner Treatment box[es].

| Partner(s) Treatment |                                            |  |  |
|----------------------|--------------------------------------------|--|--|
| Partner treatment    | Yes: Treated in clinic                     |  |  |
|                      | Yes (other)                                |  |  |
|                      | No: Instructed patient to refer partner(s) |  |  |
|                      | No: Partner(s) referred to                 |  |  |
|                      | Unknown                                    |  |  |

## SECTION 8 | Comments

**\*** If additional or other relevant information is available regarding the case, enter in the Comments field.

|                                                | Comments |
|------------------------------------------------|----------|
| Comments<br>Note written by:<br>Date and time: |          |

#### SUBMISSION OF SYPHILIS CASE REPORT

- \* Once you have entered all available information and are ready to submit the Syphilis case report to the Chicago Department of Public Health:
  - Select Yes for Submit Now to the DPH?
  - Click Save.

|                            | Report Submission |  |
|----------------------------|-------------------|--|
| * Submit now to the DPH?   | Yes 🛊             |  |
| Date submitted             | 10/09/2021        |  |
| * Indicates required field |                   |  |
| Save Cancel Help           |                   |  |

## LOGGING OUT OF THE CHIMS PROVIDER PORTAL

- ★ To log out of the CHIMS Provider Portal:
  - Click on your Username in blue.
  - Click Logout.

| Chicago Health Information Management System | Search | Test Physician2 - |
|----------------------------------------------|--------|-------------------|
|                                              | Edi    | t Profile         |
|                                              | Log    | gout              |

| TEST                             | CHIMS TEST EQUIVALENT                                             |  |
|----------------------------------|-------------------------------------------------------------------|--|
| Non-Treponemal                   |                                                                   |  |
| CSF-VDRL [Qualitative]           | Reagin Ab [Presence] in Cerebral Spinal Fluid by VDRL             |  |
| CSF-VDRL [Quantitative]          | Reagin Ab [Titer] in Cerebral Spinal Fluid by VDRL                |  |
| RPR [Qualitative]                | Reagin Ab [Presence] in Serum by RPR                              |  |
| RPR [Quantitative]               | Reagin Ab [Titer] in Serum by RPR                                 |  |
| STAT RPR [Qualitative]           | STAT RPR                                                          |  |
| Treponemal                       |                                                                   |  |
| Darkfield                        | Microscopic Observation: Dark Field Examination                   |  |
| DFA-TP                           | Microscopic Observation: IF                                       |  |
| EIA                              | Treponema pallidum Ab c in Serum by Immunoassay                   |  |
| EIA [Total Antibody]             | <i>Treponema pallidum</i> IgG + IgM Ab c in Serum by Immunoassay  |  |
| FTA-ABS                          | Treponema pallidum Ab c in Serum by Immunofluorescence            |  |
| MHA-TP                           | Treponema pallidum Ab c in Serum by Hemagglutination              |  |
| TP-PA                            | Treponema pallidum Ab c in Serum by Agglutination                 |  |
| Other                            |                                                                   |  |
| CSF WBC [Manual] <sup>1</sup>    | Leukocytes [#/Volume] in Cerebral Spinal Fluid by Manual Count    |  |
| CSF WBC [Automated] <sup>1</sup> | Leukocytes [#/Volume] in Cerebral Spinal Fluid by Automated Count |  |
| CSF Protein <sup>2</sup>         | Protein [Mass/Volume] in Cerebral Spinal Fluid                    |  |

<sup>1</sup> CSF WBC Normal Values: 0-5 cells/mL | <sup>2</sup> CSF Protein Normal Values: 15-60 mg/dL [0.15-0.6 mg/mL]

| MEDICATION                                                                          | DOSE                  | FREQUENCY       | DURATION   | ROUTE           |
|-------------------------------------------------------------------------------------|-----------------------|-----------------|------------|-----------------|
| Syphilis Stage   Primary, Secondary, Early <sup>1</sup> [Non-Primary/Non-Secondary] |                       |                 |            |                 |
| Benzathine PCN G [Bicillin]                                                         | 2.4 mu                | Single Dose     | 1 Day      | IM <sup>5</sup> |
| Doxycycline [Vibramycin]                                                            | 100 mg                | BID [2x/day]    | 14 Days    | PO <sup>6</sup> |
| Syphilis Stage   Late <sup>2</sup> or Unknown Duration                              |                       |                 |            |                 |
| Benzathine PCN G [Bicillin]                                                         | 7.2 mu <sup>3</sup>   | 1-Week Interval | 3 Weeks    | IM <sup>5</sup> |
| Doxycycline [Vibramycin]                                                            | 100 mg                | BID [2x/day]    | 28 Days    | PO <sup>6</sup> |
| Syphilis Stage   Any with Neurological, Ocular or Otic Involvement                  |                       |                 |            |                 |
| Aqueous Crystalline PCN G                                                           | 18-24 mu <sup>4</sup> | Q 24 Hrs        | 10-14 Days | IV <sup>7</sup> |
| Procaine PCN G                                                                      | 2.4 mu                | QD [per day]    | 10-14 Days | IM <sup>5</sup> |
| + Probenecid                                                                        | 500 mg                | QID [4x/day]    | 10-14 Days | PO <sup>6</sup> |

<sup>1</sup> Syphilis with duration of less than 12 months | <sup>2</sup> Syphilis with duration of greater than 12 months

<sup>3</sup> 7.2 mu total, administered as 3 doses of 2.4 mu each at 1-week intervals

<sup>4</sup> 18-24 mu total, administered as 3-4 mu IV every 4 hours | <sup>5</sup> Intramuscular | <sup>6</sup> Oral | <sup>7</sup> Intravenous

#### NOTE

For more information about syphilis treatments, refer to the 2021 CDC STI Treatment Guidelines at https://www.cdc.gov/std/treatment-guidelines/syphilis.htm

#### **Incomplete Case Report in CHIMS**

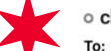

chims@cityofchicago.org <chims@cityofchicago.org>

Yesterday at 2:31 PM

08/02/2021 University Of Chicago Medical Center

#### Dear Dr. Black,

Thank you for submitting a recent report in CHIMS (Chicago Health Information Management System). Per Illinois Administrative Code, sexually transmitted infections (STIs) and HIV/AIDS must be reported within seven (7) days and should include information such as demographics, diagnosis, and treatment. For information about STI and HIV/AIDS reporting in Illinois, please refer to the following: <a href="https://www.ilga.gov/commission/jcar/admincode/077/07700693sections.html">https://www.ilga.gov/commission/jcar/admincode/077/07700693sections.html</a> (STIs) and <a href="https://www.ilga.gov/commission/jcar/admincode/077/07700693sections.html">https://www.ilga.gov/commission/jcar/admincode/077/07700693sections.html</a> (STIs) and <a href="https://www.ilga.gov/commission/jcar/admincode/077/07700693sections.html">https://www.ilga.gov/commission/jcar/admincode/077/07700693sections.html</a> (STIs) and <a href="https://www.ilga.gov/commission/jcar/admincode/077/07700693sections.html">https://www.ilga.gov/commission/jcar/admincode/077/07700693sections.html</a> (STIs) and <a href="https://www.ilga.gov/commission/jcar/admincode/077/07700693sections.html">https://www.ilga.gov/commission/jcar/admincode/077/07700693sections.html</a> (HIV/AIDS).

For information regarding the Centers for Disease Control and Prevention's (CDC) STD Treatment Guidelines, please refer to the following:

#### https://www.cdc.gov/std/tg2015/default.htm

Your efforts to provide complete and accurate STI and HIV/AIDS reporting information are critical, as these reports serve many vital public health purposes, including monitoring trends in disease morbidity and antibiotic resistance, targeting public health prevention efforts, etc.

Your recently submitted report is missing some important information. Please see below for more details. ("X" indicates missing or incomplete data):

#### CHIMS Event ID (last four digits): xxxxx6387

| Data Field                    | Missing Value () |
|-------------------------------|------------------|
| Sex of patients' sex partners |                  |
| Stage (diagnosis)             |                  |
| Signs / symptoms              | x                |
| Treatment                     | x                |
| Lab Tests                     |                  |
| Pregnancy (Yes/No & Due date) |                  |
| HIV status                    |                  |

Please login to the CHIMS Provider Portal (<u>https://chims.cityofchicago.org/maven/login.do</u>) to update and save your report with the additional information. If you have questions regarding STI and HIV/AIDS reporting or the contents of the message, please email <u>chims@cityofchicago.org</u>.

#### **APPENDIX D** | PROVIDER NOTIFICATION EMAIL FOR INCORRECT SYPHILIS TREATMENT

#### Incorrect treatment reported in CHIMS

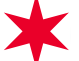

chims@cityofchicago.org <chims@cityofchicago.org>

Today at 11:47 PM

08/03/2021 University Of Chicago Medical Center

To: o Eric

#### Dear Dr. Black,

Thank you for submitting a recent report in CHIMS (Chicago Health Information Management System). Per Illinois Administrative Code, sexually transmitted infections (STIs) and HIV/AIDS must be reported with seven (7) days and should include information such as demographics, diagnosis, and treatment. For information about STI and HIV/AIDS reporting in Illinois, please refer to the following: <a href="https://www.ilga.gov/commission/jcar/admincode/077/07700693sections.html">https://www.ilga.gov/commission/jcar/admincode/077/07700693sections.html</a> (STIs) and <a href="https://www.ilga.gov/commission/jcar/admincode/077/07700693sections.html">https://www.ilga.gov/commission/jcar/admincode/077/07700693sections.html</a> (STIs) and <a href="https://www.ilga.gov/commission/jcar/admincode/077/07700693sections.html">https://www.ilga.gov/commission/jcar/admincode/077/07700693sections.html</a> (STIs) and <a href="https://www.ilga.gov/commission/jcar/admincode/077/07700693sections.html">https://www.ilga.gov/commission/jcar/admincode/077/07700693sections.html</a> (STIs) and <a href="https://www.ilga.gov/commission/jcar/admincode/077/07700693sections.html">https://www.ilga.gov/commission/jcar/admincode/077/07700693sections.html</a> (STIs) and <a href="https://www.ilga.gov/commission/jcar/admincode/077/07700693sections.html">https://www.ilga.gov/commission/jcar/admincode/077/07700693sections.html</a> (STIs) and <a href="https://www.ilga.gov/commission/jcar/admincode/077/07700693sections.html">https://www.ilga.gov/commission/jcar/admincode/077/07700693sections.html</a> (STIs) and <a href="https://www.ilga.gov/commission/jcar/admincode/077/07700693sections.html">https://www.ilga.gov/commission/jcar/admincode/077/07700693sections.html</a> (STIs) and <a href="https://www.ilga.gov/commission/jcar/admincode/077/07700693sections.html">https://www.ilga.gov/commission/jcar/admincode/077/07700693sections.html</a> (STIs) and <a href="https://www.ilga.gov/commission/jcar/admincode/077/07700693sections">https://www.ilga.gov/commission/jcar

For information regarding the Centers for Disease Control and Prevention's (CDC) STD Treatment Guidelines, please refer to the following:

#### https://www.cdc.gov/std/tg2015/default.htm

Your efforts to provide complete and accurate STI and HIV/AIDS reporting information are critical, as these reports serve many vital public health purposes, including monitoring trends in disease morbidity and antibiotic resistance, targeting public health prevention efforts, etc.

Your recently submitted report contains potentially incorrect treatment information.

#### CHIMS Event ID (last four digits): xxxx6387

Reason: First medication dosage Medications: 1) Benzathine Penicillin G 1.2 mu single dose 1 day IM

Please login to the CHIMS Provider Portal (<u>https://chims.cityofchicago.org/maven/login.do</u>) to update and save your report with the correct treatment information. If you have questions regarding STI and HIV/AIDS reporting or the contents of the message, please email <u>chims@cityofchicago.org</u>.

## APPENDIX E | CHICAGO HEALTH INFORMATION MANAGEMENT SYSTEM TERMS AND CONDITIONS OF USE

The Chicago Health Information Management System [CHIMS] and related services are provided subject to your compliance with the Terms and Conditions set forth below. Please read the following information carefully. If you do not agree to be bound by the terms and conditions, promptly exit this application.

This AGREEMENT is entered into by and between the Chicago Department of Public Health [CDPH] and you, the User of the Department's Health Information Management System.

1. Applicability § This Agreement states certain terms that apply to User's access to CHIMS. User agrees to comply with, and be bound by, this Agreement, and to use CHIMS only for the purposes for which it is intended. CDPH may revise these Terms and Conditions at any time without notice. User's continued use of CHIMS after the Terms and Conditions are changed indicates User's acceptance of those new Terms and Conditions.

2. Privacy and Confidentiality of Identifiable Personal Information § CDPH and the organizations and individuals that use CHIMS are required by law to protect the privacy and security of the identifiable personal information [personal data] in CHIMS. CDPH reserves the right to exercise complete control over the access, use, disclosure, and disposition of the personal data in CHIMS. User agrees to use all personal data in compliance with this Agreement, and all other applicable state and federal laws concerning the confidentiality of personal data.

**3. Unauthorized Access: User Responsibilities §** User agrees: [a] to use its best efforts and to take all steps reasonably necessary to prevent unauthorized access to, use of, or disclosure of personal data; [b] to notify CDPH both orally and in writing as soon as possible about any unauthorized access to, use of, or disclosure of personal data, and [c] to take such measures, in consultation with CDPH, as are reasonably necessary to mitigate or address any unauthorized access to, use of, or disclosure of personal data. None of the foregoing shall be construed to waive any rights or remedies that CDPH possesses in the event of unauthorized access to, use of, or disclosure of personal data.

4. Use of Personal Data within User's Organization § User is responsible for limiting access to personal data obtained from the CHIMS to those employees, contractors, and agents that need such information in furtherance of a legitimate business purpose related to the CHIMS, and that are allowed by law to access such information. User is responsible for ensuring that its employees, contractors, and agents that use personal data produced by or associated with the CHIMS are aware of, and comply with, the applicable provisions of this Agreement, and all other applicable state and federal laws concerning the confidentiality of personal data. User is responsible for the acts or omissions of its employees, contractors, and agents.

5. User IDs and Passwords § User IDs and passwords will only be granted at the direction of CDPH. User's assigned ID and password are non-transferable and may not be shared with any other employee or individual.

6. Termination of Access § CDPH may terminate any User's or authorized user's right to access CHIMS at any time, with or without cause, without notice and without penalty. None of the foregoing shall be construed: [1] to relieve User of any of the responsibilities imposed by this Agreement or by applicable law; or [2] to waive any rights or remedies that CDPH possesses in the event of unauthorized access to or use of CHIMS.

7. Governing Law § Any actions arising out of User's access to CHIMS shall be governed by the laws of Illinois and shall be brought and maintained in a state or federal court in Illinois which shall have exclusive jurisdiction thereof.

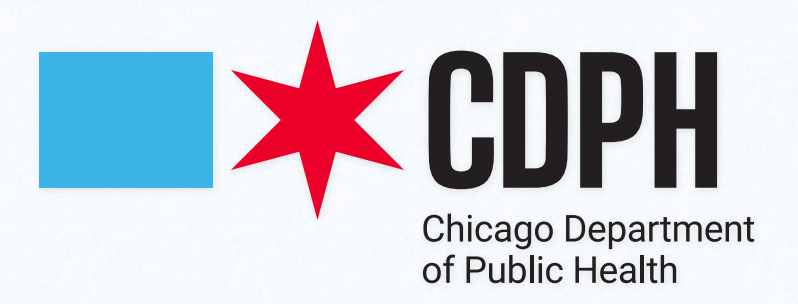